**Navigation Basics** 

This Quick Reference Guide (QRG) is designed to provide Beverage Exporters a step-by-step guide on entering adjustment to the Exported volumes in Exporter portal.

The Exporter portal is where the Beverage Exporters declare their monthly exported volumes per supplier per state per material type.

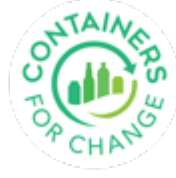

### HOW TO USE THIS QUICK REFERENCE GUIDE

- It is suggested to use the flow that is built into this guide to ensure you go through all the Exporter portal screens.
- Move back and forth between slides by using the arrows.

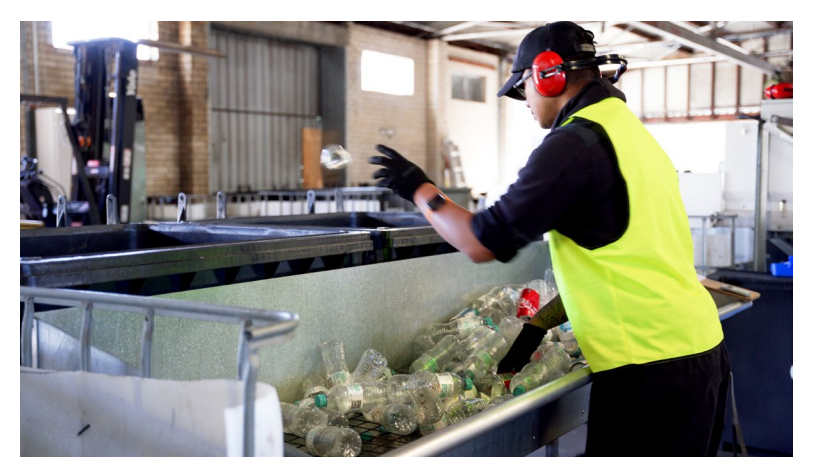

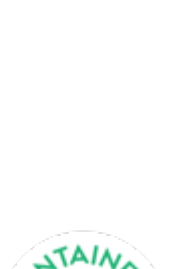

### **EXPORTED VOLUMES**

#### **Exported Volumes declaration**

- In accordance with the legislation, a Beverage exporter must declare their monthly exported volumes.
- These are monthly declarations and must be submitted in the Portal before the 15<sup>th</sup> of the month, otherwise it will show as overdue and an invoice will be generated based upon estimated data.

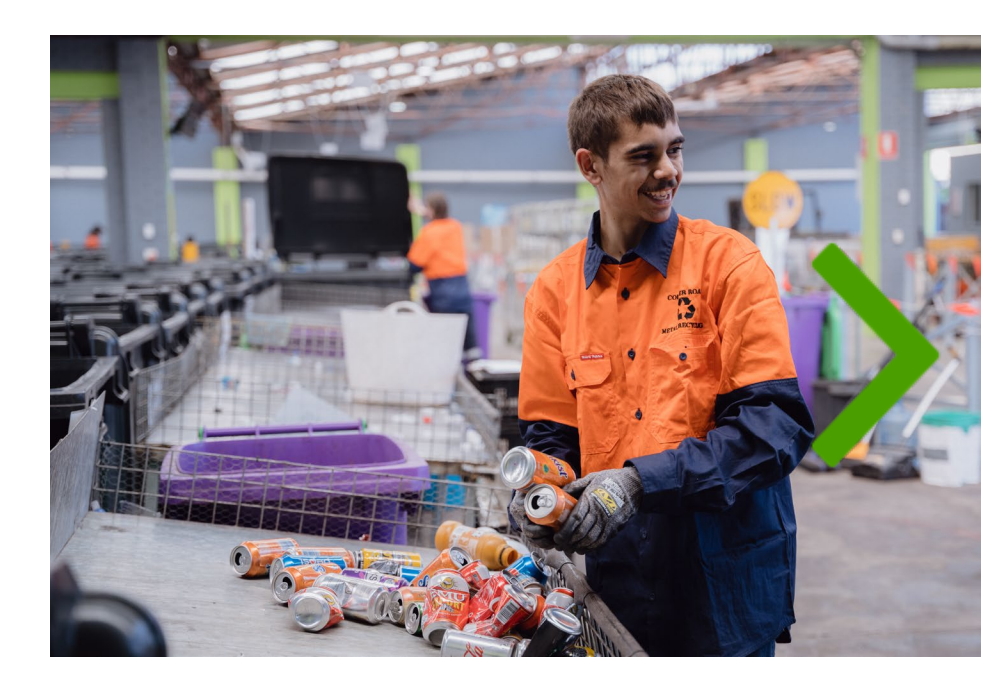

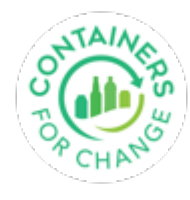

### LOGIN TO THE PORTAL

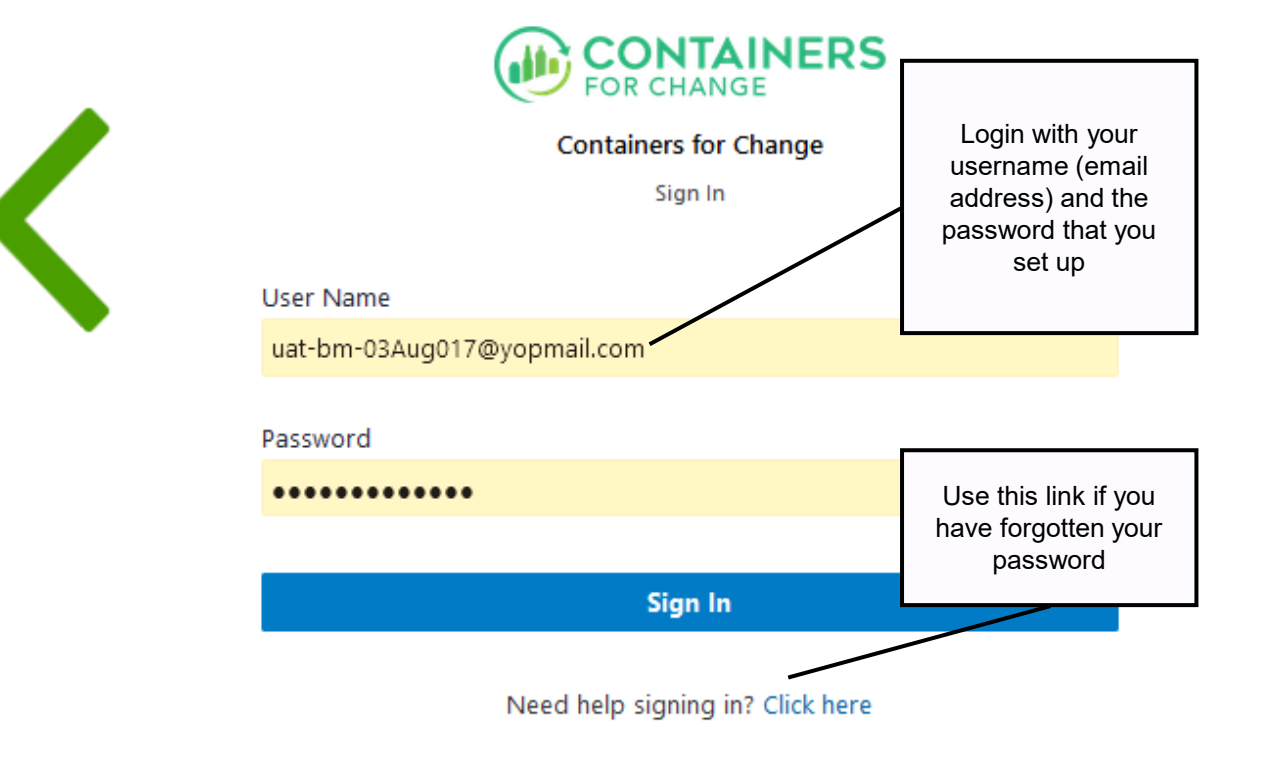

Access the Exporter portal through the following URL: **business.containersforchange.com.au** 

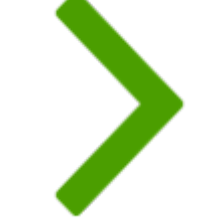

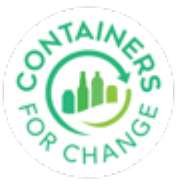

#### Enter the Adjustment for already submitted export volumes

| CONTAINERS Sector Australia<br>For change RETURN RECYCLE RENEW | WA 🗸 Support 🛛 R                          |
|----------------------------------------------------------------|-------------------------------------------|
| EXPORTED VOLUMES                                               |                                           |
| Home → Exporter → Exported Volumes.                            |                                           |
| Exported Volume Declarations                                   | Single Bulk                               |
| WARRRL Exporter PVT1                                           | From 2021-07 🗁 To 2021-07 🗁 Current Month |
| Open Submitted Overdue Adjusted                                |                                           |
| WARRRL Exporter PVT1 - July-2021                               | TOTAL COUNT Submitted                     |
| Exporter ld: WX2000001                                         | August 23, 2021                           |
| CTC Australia                                                  | $\bigcirc$                                |
| Exported To: New South Wales (NSW)                             | Click "Adjust" to update                  |
| CAPI SPARKLING                                                 | the volumes already<br>submitted          |
| Exported To: New South Wales (NSW)                             |                                           |
|                                                                | Adjust                                    |
|                                                                |                                           |

#### Enter the Adjustment for export volumes

|                                   | RETURN RECYCLE RENEW |               |           |                      | WA 🗸 Support 🛛 R             |                      |
|-----------------------------------|----------------------|---------------|-----------|----------------------|------------------------------|----------------------|
|                                   |                      |               |           |                      |                              |                      |
| ne → Exporter → Exported Volumes. |                      |               |           |                      |                              |                      |
| ported Volume Declar              | ations               |               |           |                      | Single Dulk                  |                      |
| ARRRL Exporter PVT1               |                      |               |           | From 2021-07 📋 To    | 2021-07 📺 Current Month      |                      |
| en Submitted Overdue Adju         | sted                 |               |           |                      |                              |                      |
|                                   |                      |               |           |                      |                              |                      |
| WARRRL Exporter PVT1              | 1 - July-2021        |               |           | TOTAL COUNT<br>6,000 | Submitted<br>August 23, 2021 |                      |
| Exporter la. WA2000001            |                      |               |           |                      |                              |                      |
| CTC Australia                     |                      |               |           |                      |                              |                      |
| Exported To: New South Wales (N   | ISW)                 |               |           |                      | $\odot$                      |                      |
| CAPI SPARKLING                    |                      |               |           |                      |                              | Click to             |
| Exported To: New South Wales (N   | ISW)                 |               |           |                      | $\odot$                      | expanu               |
|                                   | MATERIAL TYPE        | CURRENT UNITS | NEW UNITS | ADJUSTMENT           |                              |                      |
|                                   | Glass - Mixed        | 1,000         | 1,800     | 800                  |                              | Enter the adjustment |
|                                   | Aluminium            | 2,000         | 1,800     | -200                 |                              | volumes per material |
|                                   | PET - Clear          | 0             | 0         | 0                    |                              | type                 |
|                                   | PET - Colour         | 0             | 0         | 0                    |                              |                      |
|                                   |                      |               |           |                      |                              |                      |
|                                   | PET - White          | 0             | 0         | 0                    |                              |                      |

#### Enter Adjustment reason and supporting documents

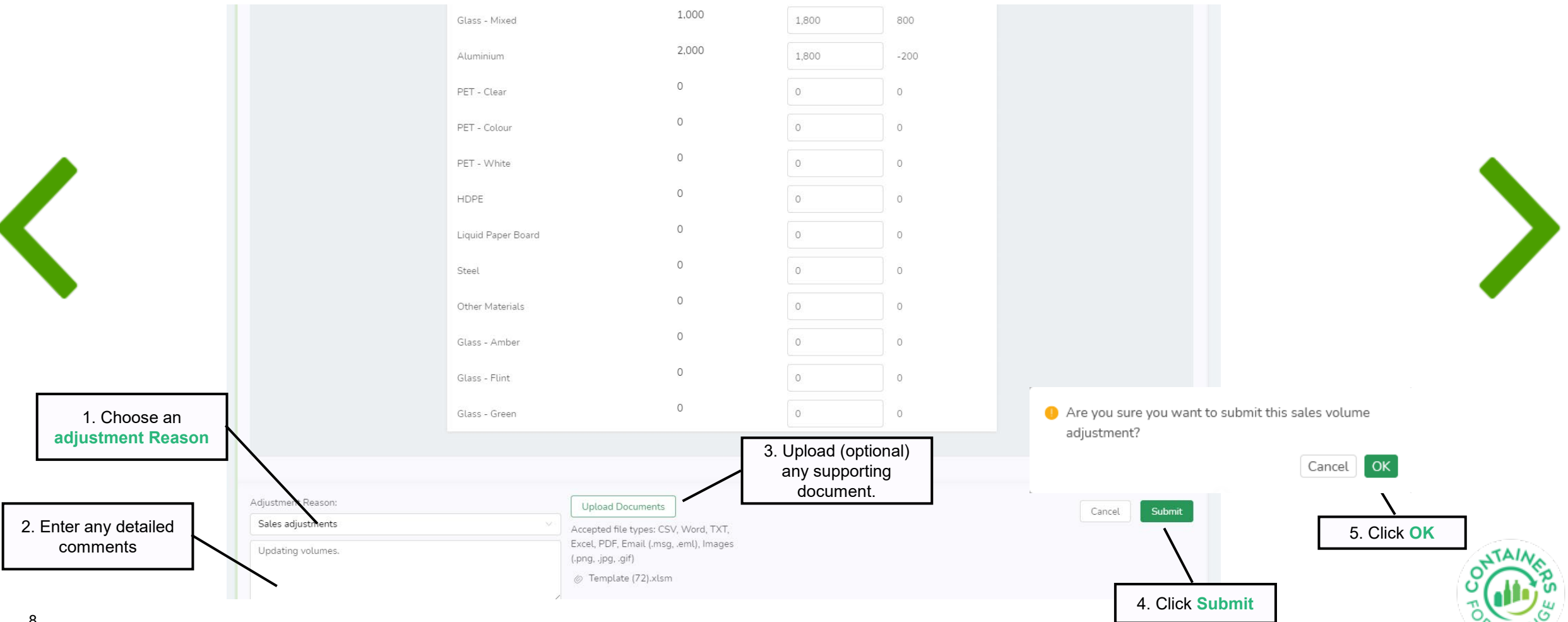

Once the adjustment is submitted it is "Pending Approval". Now it is sent to the scheme auditor to approve/reject/ask for more information.

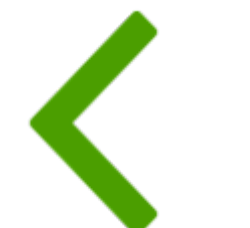

| Exporter Id: WX20000001                             | July-2021          |               |           |            | Pending Approv<br>August 23, 202 |
|-----------------------------------------------------|--------------------|---------------|-----------|------------|----------------------------------|
| CTC Australia<br>Exported To: New South Wales (NSV  | N)                 |               |           |            | $\overline{\mathbf{v}}$          |
| CAPI SPARKLING<br>Exported To: New South Wales (NSV | N)                 |               |           |            | $\bigcirc$                       |
|                                                     | MATERIAL TYPE      | CURRENT UNITS | NEW UNITS | ADJUSTMENT |                                  |
|                                                     | Glass - Mixed      | 1.000         | 1.800     | 800        |                                  |
|                                                     | Aluminium          | 2,000         | 1,800     | -200       |                                  |
|                                                     | PET - Clear        | 0             | 0         | 0          |                                  |
|                                                     | PET - Colour       | 0             | 0         | 0          |                                  |
|                                                     | PET - White        | 0             | 0         | 0          |                                  |
|                                                     | HDPE               | 0             | 0         | 0          |                                  |
|                                                     | Liquid Paper Board | 0             | 0         | 0          |                                  |
|                                                     | Steel              | 0             | 0         | 0          |                                  |
|                                                     | Other Materials    | 0             | 0         | 0          |                                  |
|                                                     | Glass - Amber      | 0             | 0         | 0          |                                  |
|                                                     | Glass - Flint      | 0             | 0         | 0          |                                  |
|                                                     | Glass - Green      | 0             | 0         | 0          |                                  |

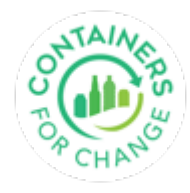

| Exporter Id: WX20000001                              |                                                                                                    |                          |
|------------------------------------------------------|----------------------------------------------------------------------------------------------------|--------------------------|
| CTC Australia<br>Exported To: New South Wales (NSW)  |                                                                                                    | $\bigcirc$               |
| CAPI SPARKLING<br>Exported To: New South Wales (NSW) |                                                                                                    | $\odot$                  |
| djustment Reason:<br>Sales adjustments               | Supporting Documents:<br>• Template (72).xlsm                                                        | Cancel Submit            |
| Lindating volumes                                    | Upload Documents                                                                                     | Approver Comments:       |
| Updating volumes.                                    |                                                                                                    |                          |
| Updating volumes.                                    | Accepted file types: CSV, Word, TXT,<br>Excel, PDF, Email (.msg, .eml), Images<br>(.png, .jpg, .gif) | please provide more info |

#### Note:

- If Auditor askes for more information, go ahead and provide more details

   in comments or upload more documents
- Upto 3 documents of accepted file types can be uploaded.
- Then submit again.

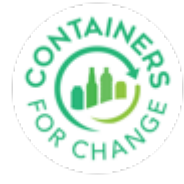

|                                                          | RETURN RECYCLE RENEW |       | W                     | A 🗸 Support 🔗           |
|----------------------------------------------------------|----------------------|-------|-----------------------|-------------------------|
|                                                          |                      |       |                       |                         |
| Home $\rightarrow$ Exporter $\rightarrow$ Exported Volum | ies.                 |       |                       |                         |
| Exported Volume Decla                                    | arations             |       |                       | Single                  |
| VARRRL Exporter PVT1                                     |                      |       | From 2021-07 📋 To 202 | 1-07 📺 Current Mon      |
| Open Submitted Overdue A                                 | djusted              |       |                       |                         |
| WARRRL Exporter PV     Exporter Id: WX20000001           | T1 - July-2021       |       | TOTAL COUNT<br>6,600  | Adjust<br>August 23, 20 |
| CTC Australia<br>Exported To: New South Wales            | (NSW)                |       |                       | $\bigtriangledown$      |
| CAPI SPARKLING<br>Exported To: New South Wales           | (NSW)                |       |                       | $\odot$                 |
|                                                          | MATERIAL TYPE        | UNITS |                       |                         |
|                                                          | Glass - Mixed        | 1,800 |                       |                         |
|                                                          | Aluminium            | 1,800 |                       |                         |
|                                                          | PET - Clear          | 0     |                       |                         |
|                                                          | PET - Colour         | 0     |                       |                         |
|                                                          | PET - White          | 0     |                       |                         |
|                                                          |                      | 0     |                       |                         |

11

#### Note:

- When Auditor approves, the status updates to "Adjusted".
- The requested adjustment for the container counts will be seen on portal.

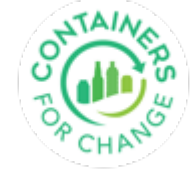

## Thank you for using this Quick Reference Guide

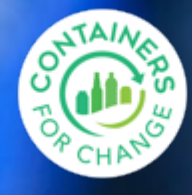